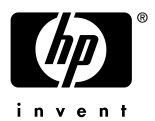

# Presario 3020 FDISK ·リストア手順

#### FDISK・リストア作業を実施される前に

- ・作業にあたり、 ウイックリストアCD」と ウイックリストアCD起動用ディスケット」を、お手元 にご準備下さい。また、リストア後のWindows セットアップで、<u>Windows95 ファーストステ</u> ップガイド」表紙記載のプロダクトID入力が必須となります。プロダク HDの入力がないと Windows が起動出来ず、マシンをご利用頂けません。必ずご用意の上、作業を始められま すようお願い致します。
- ・周辺機器 (ハードディスク、メモリ、LANカードやSCSIカード等)を増設している場合、リストア が正常に終了しない場合があります。リストア作業をする場合は周辺機器を取り外してから 作業を実施して下さい。
- ・リストアを実施するとハードディスク内のデータは全て消去されますので、ご注意下さい。 作業前に必ずデータのバックアップをお取り下さい。

#### 再起動の方法について

- ・コンピュータを再起動する場合は、キーボードから [<u>Ctrl ]+ [Alt ]+ [Delete ]キー (機種によっ</u> ては [Del ]キー)を同時に1度押します。
- ・この操作を数回繰り返しても再起動しない場合、コンピュータの電源ボタンを4秒以上押し続けることで電源を落し強制終了することができます。強制終了後は10秒以上経過してから電源を入れ起動して下さい。

——以下作業手順—

## 1.BIOSのセットアップデフォルト

まずは、ハードウェア構成を司るBIOSの設定をデフォルト値に戻します。

- 1) 電源投入後、赤いCOMPAQロゴマークが表示されましたら [F10] キーを数回押します。
- 2) ようこそCOMPAQユーティリティヘ」という画面が表示されます。画面上の説明文をご確認 の上、「了解」を選択します。
- 3) COMPAQユーティリティ」が表示されましたら、「コンピュータのセットアップ (SETUP)」を 選択します。
- 4) 画面上、最下部にある デフォルト値」を選択して下さい。[Enter]キーを押すと「コンピュータの設定を既定値にセットアップします。」「はい」「いいえ」の選択を求めてきますので、「はい」を選択して下さい。
- 5)以上でBIOSはデフォルト値に戻ります。次の作業に入る為、 終了」を選択します。「コンピュ ータのシステムコンフィギュレーションが変更されました。新しいコンフィギュレーションを保存 し、コンピュータをリセットしますか」というメッセージが表示され、 はい」 いいえ」 キャンセ ル」という選択肢が表示されますので、 はい」を選択し、再起動します。

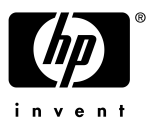

#### 2.FDISK コマンドによる領域の削除

- 1) クイックリストア CD 起動用ディスケットをセットし、マシンを再起動します。
- 2) 
  「言語の選択」を要求されますので、
  日本語」を選択します。
- 3) 重要」という画面で、クイックリストア CD の仕様について説明が表示されます。そこで 続行」 を選択します。
- 4) COMPAQ クイックリストアへようこそ。このユーティリティを使用すると出荷時にインストール されていたソフトウェアを簡単に復元することができます。」

続行しますか」 はいいいえ」 ここでは いいえ」を選択します。

「クイックリストアを終了してよろしいですか」 はいいいえ」 ここでは はい」を選択します。

- 5) 画面上に「A:¥>」というコマンドプロンプトが表示されます。 A:¥>**fdisk**」と入力し [Enter ]キーを押します。 アルファベットの入力は、大文字/小文字どちらでも構いません。
- 6) 下記のメニューが画面上に表示されます。
  - (1) MS-DOS 領域、または、論理 MS-DOS ドライブを作成
  - (2) アクティブ領域の設定
  - ③)領域、または、論理MS-DOS ドライブの削除
  - (4)領域情報を表示
- 7)現在の NON-DOS 領域以外の領域を解放 (何もない状態にする)するため、上記のメニュー より、 5」を選択して下さい。
- 8) 下記のメニューが表示されます。
  - (1) 基本 MS-DOS 領域を削除
  - 2)拡張 MS-DOS 領域を削除
  - ③)拡張 MS-DOS 領域内の論理ドライブを削除
  - (4) 非 MS-DOS 領域を削除

9) 基本 MS-DOS 領域を削除しますので、上記のメニューより、「1」を選択して下さい。 10)下記のようなメッセージが表示されます。

削除した基本 MS-DOS 領域のデータは全てな 〈なります。」 どの基本領域を削除しますか。」
[ ]

[ ]内に各ドライブにあたる番号 (通常 2」)を入力し、[Enter ]キーを押します。 また、ボリュームラベルを求められますが、何も入力せず [Enter ]キーを押します。 最後に「よろしいですか」と確認されますので、「Y」を入力し [Enter ]キーを押します。

基本 MS-DOS 領域を削除しました。」というメッセージが表示されます。 Esc 汗ーで FDISK のメニューへ戻ります。

以上の操作で、非 MS-DOS 領域以外の領域が解放されます。

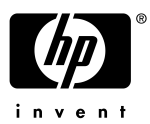

#### 3.FDISK コマンドによる領域の作成

今度は領域を作成します。

1) 下記の FDISK オプションより、領域作成作業に入ります。

(1) MS-DOS 領域、または、論理 MS-DOS ドライブを作成
(2) アクティブ領域の設定
(3) 領域、または、論理 MS-DOS ドライブの削除
(4) 領域情報を表示
処理を選択して下さい。

- 2) (1)を選択します。下記のメニューが表示されます。
  - (1)基本 MS-DOS 領域を作成
    (2)拡張 MS-DOS 領域を作成
    (3)拡張 MS-DOS 領域内に論理 MS-DOS 領域を作成 どれか選んで ⊄ださい [ ]
- 3) (1)を選択します。下記のようなメッセージが表示されます。

基本 MS-DOS 領域に使用できる最大サイズを割り当てますか。 [ ] 「同時に領域をアクティブにします )

4) [Y を入力し、[Enter] キーを押すと、下記のメッセージが表示されます。

システムを再起動します。 ドライブA に MS-DOS のシステムディスクを入れてください。 準備ができたらどれかキーを押してください。

以上の操作で、新しい領域が作成されます。

## <u>4. フォーマット</u>

作成した領域にファイルシステムを構築します。

- 1) クイックリストア CD 起動用ディスケットをセットしたまま、マシンを再起動します。
- 2) 
  「言語の選択」を要求されますので、
  日本語」を選択します。
- 3) 重要」という画面で、クイックリストア CD の仕様について説明が表示されます。そこで 続行」 を選択します。
- 4) COMPAQ クイックリストアへようこそ。このユーティリティを使用すると出荷時にインストール されていたソフトウェアを簡単に復元することができます。」

続行しますか」 はいいいえ」 ここでは いいえ」を選択します。

「クイックリストアを終了してよろしいですか」 はいいいえ」 ここでは はい」を選択します。

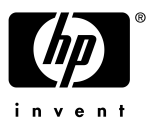

5) 画面上に「A:¥>」というコマンドプロンプトが表示されます。

A:¥>**format C: /u**」と入力し [Enter ]キーを押します。 はスペースキーを表します。入力は、大文字/小文字どちらでも構いません。 「:」は [Shift ]+ [れ]キーで入力可能です。

「ドライブCのハードディスクのデータは全てなくなります。」 「フォーマットしますか。」
[ ]

[ ]内には「Y」を入力し、[Enter ] キーを押します。

フォーマットが始まりますので、100%完了するまでしばらくお待ち下さい。 フォーマットが終了するとボリュームラベルをつけるよう求められますが、 空欄のまま Enter 注一を押します。

6)フォーマット作業が終了しましたら、再起動します。

以上の作業でファイルシステムが構築されます。

## 5. クイックリストア CD による復元

工場出荷時状態に戻します。

- 1) クイックリストア CD 起動用ディスケットと、 クイックリストア CD 両方をセットし、 マシンを再起動 します。
- 2) 言語の選択」を要求されますので、 旧本語」を選択します。
- 3) 重要」という画面で、クイックリストア CD の仕様について説明が表示されます。 そこで 続行」を選択します。
- 4) COMPAQ クイックリストアへようこそ。このユーティリティを使用すると出荷時にインストール されていたソフトウェアを簡単に復元することができます。」

続行しますか」 はいいいえ」 ここでは、はい」を選択します。

- 5) ソフトウェアの選択画面では、ご利用のマシンの機種を選択します。
- 6) 機種の確認、及び、続行の確認の後、リストアが開始されます。
- 7) リストアが終了したら、起動ディスケットとクイックリストア CD を抜いてから、再起動します。

### <u>6</u>.Windows95のセットアップ

- 1) 再起動後、 Windows セットアップへようこそ」という画面が表示され、下記のようなメニュー が表示されます。
  - (1)情報収集
  - (2) コンピュータの環境設定
  - (3) コンピュータの再起動

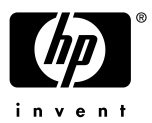

次へ」を選択するとお客様の情報収集が開始されます。

- 2) ユーザー情報 名前、会社名を入力します。(名前のみでも結構です。)
- 3) Windows95 のライセンス」画面が表示されます。 次へ」を選択します。
- 4) 使用許諾契約書」Certificate of Authenticity )という画面にて、プロダクトID を入力します。 プロダクトID は付属のファーストステップガイドにてご確認下さい。
- 5) (2)コンピュータの環境設定が行われます。しばらくお待ち下さい。
- 6) 下記メッセージが表示されます。

セットアップが完了しました。フロッピーディスクドライブからディスクを取り出して下さい。 コンピュータを再起動して、Windows 環境を作ります。

7) どれかキーを選択すればマシンが再起動し、Windows95 が起動します。

以上の操作でリストアの完了です。

以上